Istituto Centrale per il Catalogo Unico delle Biblioteche Italiane

e per le Informazioni bibliografiche

Manuali utente per

## SBN WEB

Gestione documento fisico

## Codici di provenienza

Versione 1.0

## Creazione Codici di provenienza

La creazione e l'esame della lista delle Provenienze si effettuano cliccando sulla voce **Codici di provenienza** del sottomenu di **Documento Fisico.** 

La gestione, ovvero la loro creazione e modifica, è soggetta a specifica abilitazione del bibliotecario (vedi Amministrazione  $\rightarrow$  Gestione bibliotecari).

La creazione della tabella delle Provenienze è a carico della sola biblioteca operante che vi registra, facoltativamente, i nomi dei donatori (persone o enti), dei fondi, etc. da cui ha 'ereditato' i volumi appartenenti alle proprie raccolte.

L'implementazione delle provenienze va fatta in via preliminare, non essendo possibile effettuarne la creazione contestualmente alla compilazione dei dati d'inventario.

|                                                             | X                                                                            | 2 - 2                   | Ambiente COLLAUDO (71) - Polo SBW ·                     | - SBN Web  |  |  |  |  |
|-------------------------------------------------------------|------------------------------------------------------------------------------|-------------------------|---------------------------------------------------------|------------|--|--|--|--|
| Biblioteca: IC - Istituto Centr                             | rale Per II C                                                                | atalogo Unico Del       | le Biblioteche Utente carsco                            | Logout 💶 💓 |  |  |  |  |
| Interrogazione                                              | Diblictere                                                                   |                         | iikula Oosekala Davil Ookalaan Ulaisa Dalla Diblistaaka |            |  |  |  |  |
| Acquisizioni                                                | ali biblioteca i i istituto centrale Per il Catalogo Unico Delle Biblioteche |                         |                                                         |            |  |  |  |  |
| Documento Fisico                                            | Elementi                                                                     |                         |                                                         |            |  |  |  |  |
|                                                             | Prg.                                                                         | Codice                  | Descrizione                                             |            |  |  |  |  |
| - Ossiani di Oslia essiani                                  | 1                                                                            | 1                       | Biblioteca del Conservatorio di Lucca                   | 0          |  |  |  |  |
| - Oscie Inventeriell                                        | 2                                                                            | 112                     | Loredana Lucchini                                       | 0          |  |  |  |  |
| Serie Inventariali                                          | <u>3erie Inventariali</u> 3 12345 Dono utente                                |                         |                                                         |            |  |  |  |  |
| Codici di Provenienza                                       | 4                                                                            | 279                     | Antos                                                   | 0          |  |  |  |  |
| Possessori                                                  | 5                                                                            | A                       | Presidente                                              | 0          |  |  |  |  |
| Modelli Etichette                                           | 6                                                                            | A2012                   | Direttore 2012                                          | 0          |  |  |  |  |
| Configurazione                                              | 7                                                                            | 0                       |                                                         |            |  |  |  |  |
| Servizi                                                     | 8                                                                            | ANG                     | Donatore Angelini, Antonio                              | 0          |  |  |  |  |
| <ul> <li>Eleborazioni differita</li> </ul>                  | 9                                                                            | AS                      | Alfonso Sterpellone                                     | 0          |  |  |  |  |
| Elaborazioni diliente                                       | 10                                                                           | 0 B Biblioteca Angelica |                                                         |            |  |  |  |  |
| Amminist. del sistema                                       | Elementi trovati: 38 Pagina: 1 di 4 Carica pagina: 2 >                       |                         |                                                         |            |  |  |  |  |
| sbnmarc: 2012-07-09 13:44:43<br>sbnweb: 2012-08-01 17:09:11 |                                                                              | Nuova Modifica          |                                                         |            |  |  |  |  |
|                                                             |                                                                              |                         |                                                         |            |  |  |  |  |
|                                                             |                                                                              |                         |                                                         |            |  |  |  |  |
|                                                             |                                                                              |                         |                                                         |            |  |  |  |  |
|                                                             |                                                                              |                         |                                                         |            |  |  |  |  |
|                                                             |                                                                              |                         |                                                         |            |  |  |  |  |
|                                                             |                                                                              |                         |                                                         |            |  |  |  |  |
|                                                             |                                                                              |                         |                                                         |            |  |  |  |  |
|                                                             |                                                                              |                         |                                                         |            |  |  |  |  |
|                                                             |                                                                              |                         |                                                         |            |  |  |  |  |
|                                                             |                                                                              |                         |                                                         |            |  |  |  |  |
|                                                             |                                                                              |                         |                                                         |            |  |  |  |  |
|                                                             |                                                                              |                         |                                                         |            |  |  |  |  |
|                                                             |                                                                              |                         |                                                         |            |  |  |  |  |

Figura 1 - Lista sintetica Provenienze

Se sono state già impostate una o più provenienze, la selezione della voce di menu Codici di provenienza, ne prospetta la lista sintetica (Figura 1 - Lista sintetica Provenienze). Al contrario, se non si è creato nemmeno un codice, la lista risulta vuota.

I campi prospettati sulla lista sintetica sono:

- > **Prg.** Numero progressivo del codice di provenienza
- **Codice** Codice di provenienza
- > **Descrizione** Descrizione della provenienza

|                                      | A                            | Ambiente COLLAUDO (71) - Polo SBW - S              | BN Web     |
|--------------------------------------|------------------------------|----------------------------------------------------|------------|
| Biblioteca: IC - Istituto Cent       | rale Per II Catalogo Unico D | pelle Biblioteche Utente: carsco                   | Logout 🛄 💥 |
| Interrogazione                       | Lista Codici di Provenienz   | za > Inserimento Codice Provenienza                |            |
| Acquisizioni                         | Biblioteca IC Istitute       | o Centrale Per II Catalogo Unico Delle Biblioteche |            |
| <ul> <li>Documento Fisico</li> </ul> | Codice                       |                                                    |            |
| Esame Collocazioni                   | Descrizione                  |                                                    |            |
| Sezioni di Collocazioni              |                              |                                                    |            |
| □ <u>Serie Inventariali</u>          |                              | Indietro Salva                                     |            |
| Codici di Provenienza                |                              |                                                    |            |
| Possessori                           |                              |                                                    |            |
| Modelli Etichette                    |                              |                                                    |            |
| Configurazione                       |                              |                                                    |            |
| Servizi                              |                              |                                                    |            |
| Elaborazioni differite               |                              |                                                    |            |
| Amminist, del sistema                |                              |                                                    |            |
| sbnmarc: 2012-07-09 13:44:43         |                              |                                                    |            |
| 2012-00-01 11:00-11                  |                              |                                                    |            |
|                                      |                              |                                                    |            |
|                                      |                              |                                                    |            |
|                                      |                              |                                                    |            |
|                                      |                              |                                                    |            |
|                                      |                              |                                                    |            |
|                                      |                              |                                                    |            |
|                                      |                              |                                                    |            |
|                                      |                              |                                                    |            |
|                                      |                              |                                                    |            |
|                                      |                              |                                                    |            |
|                                      |                              |                                                    |            |

Figura 2 - Inserimento nuova Provenienza

Procedendo nella creazione di una nuova provenienza occorre cliccare sul tasto Nuova.

l campi (Figura 2 - Inserimento nuova Provenienza) da riempire per l'impostazione di una provenienza sono:

- Codice Si indica il codice: 3 crt. alfanumerici, il campo è obbligatorio;
- > **Descrizione** Si riporta in forma 'libera' il nome della persona o dell'ente di provenienza.

E' possibile modificare i parametri di impostazione delle provenienze già create. Su ogni riga della lista sintetica è presente il radio button per la selezione del codice da modificare (tasto **Modifica**). Non è possibile modificare il codice, ma soltanto la descrizione.

|                                                             | A                                                                                                    | Ambiente                                                                   | COLLAUDO (                         | (71) - Polo SB\                     | V - SBN Web                                           |  |  |  |  |  |  |  |
|-------------------------------------------------------------|----------------------------------------------------------------------------------------------------|----------------------------------------------------------------------------|------------------------------------|-------------------------------------|-------------------------------------------------------|--|--|--|--|--|--|--|
| Biblioteca: IC - Istituto Cent                              | rale Per II Catalogo Unico<br>Ricerca titolo > Sintetica                                                                                                | Delle Biblioteche Utente: carsco<br>titoli > Notizia corrente > Lista Inve | entari del titolo > Inserimento Nu | ovo Inventario > Scelta Collocazion | <u>Loqout</u> <b>III</b> ≫<br>e > Modifica Inventario |  |  |  |  |  |  |  |
| <ul> <li>Interrogazione</li> </ul>                          | Biblioteca IC Istituto Centrale Per II Catalogo Unico Delle Biblioteche                                                                                 |                                                                            |                                    |                                     |                                                       |  |  |  |  |  |  |  |
| Autore                                                      | Notizia Corrente: PAL0099462 7AI di la del bene e del male. Il film / di Liliana Cavani ; intervista a cura di Alfredo Fallica Palermo : Associazione   |                                                                            |                                    |                                     |                                                       |  |  |  |  |  |  |  |
| □ <u>Marca</u>                                              | Internazionale di Studi e Ricerche su Nietzsche, tdopo il 1977 21 p.: III.; 25 cm. Cavani ; intervista a cura di Alfredo Fallica Palermo : Associazione |                                                                            |                                    |                                     |                                                       |  |  |  |  |  |  |  |
| a Luogo                                                     | Internazionale di Studi e Ricerche su Nietzsche, Idopo il 1977! 21 p. : ill. ; 25 cm.                                                                   |                                                                            |                                    |                                     |                                                       |  |  |  |  |  |  |  |
| Soggetti                                                    | Collocazione                                                                                                    | 2010 A 8                                                                   | 6                                  |                                     |                                                       |  |  |  |  |  |  |  |
| Classificazioni                                             | Concietanza della                                                                                                    |                                                                            |                                    |                                     |                                                       |  |  |  |  |  |  |  |
| Thesauro                                                    | Collocazione                                                                                                    |                                                                            |                                    |                                     |                                                       |  |  |  |  |  |  |  |
| ID gestionali                                               | Stampa Etichetta                                                                                                    |                                                                            |                                    |                                     |                                                       |  |  |  |  |  |  |  |
| D Proposta Correzione                                       |                                                                                                    |                                                                            |                                    |                                     |                                                       |  |  |  |  |  |  |  |
|                                                             | Ir                                                                                                    | nventario 52168                                                            | <u>Copia Digitale</u>              | Carico inventariale / Fattura       | Scarico Inventariale                                  |  |  |  |  |  |  |  |
| P Acquisizioni                                              | Sequenza                                                                                                    |                                                                            | Data ingresso                      | 24/08/2012                          |                                                       |  |  |  |  |  |  |  |
| Documento Físico                                            | Tipo Acquisizione                                                                                                    | Acquisto                                                                   | Provenienza                        |                                     | đ                                                     |  |  |  |  |  |  |  |
| ► <u>Servizi</u>                                            | Valore Inventariale                                                                                                    |                                                                            | Prezzo Reale                       | 0.00                                |                                                       |  |  |  |  |  |  |  |
| Elaborazioni differite                                      | Tipo materiale                                                                                                    | VOLUME MONOGRAFICO                                                         | Stato di Conservazione             | Buono                               | Lista Provenienze                                     |  |  |  |  |  |  |  |
| Amminist, del sistema                                       | Altro supporto                                                                                                    |                                                                            | Riproducibilità                    |                                     | ·                                                     |  |  |  |  |  |  |  |
| sbnmarc: 2012-07-09 13:44:43<br>sbnweb: 2012-08-01 17:09:11 | Tipo fruizione                                                                                                    | Consultazione, Prestito, Fo 🛩                                              | Motivo di non disponibilità        |                                     |                                                       |  |  |  |  |  |  |  |
|                                                             |                                                                                                    |                                                                            | Fino al                            |                                     |                                                       |  |  |  |  |  |  |  |
|                                                             | Note                                                                                                    | 2 <sup>2</sup>                                                             |                                    |                                     |                                                       |  |  |  |  |  |  |  |
|                                                             | Precisazione del<br>volume                                                                                                    |                                                                            |                                    |                                     |                                                       |  |  |  |  |  |  |  |
|                                                             |                                                                                                    |                                                                            |                                    | .::                                 |                                                       |  |  |  |  |  |  |  |
|                                                             | Data di inserimento<br>Data per bollettino                                                                                                    | 24/08/2012                                                                 | Data dell'ultima variazione        | 24/08/2012                          |                                                       |  |  |  |  |  |  |  |
|                                                             | nuove accessioni 24/08/2012                                                                                                    |                                                                            |                                    |                                     |                                                       |  |  |  |  |  |  |  |
|                                                             |                                                                                                    | Aggiorna dati di possess                                                   | o in Indice Esemplare              | Canc. Inv. Salva Indietr            | •                                                     |  |  |  |  |  |  |  |
|                                                             |                                                                                                    |                                                                            |                                    |                                     |                                                       |  |  |  |  |  |  |  |

Figura 3 - Inserisci Provenienza da Modifica inventario

I codici di provenienza, che sono relativi alla sola biblioteca operante, sono associati agli inventari al momento del loro accessionamento diretto (VAI A  $\rightarrow$  Gestione documento fisico  $\rightarrow$  Gestione inventari e collocazioni, (Figura 3 - Inserisci Provenienza da Modifica inventario).

Sulla mappa di Modifica inventario, cliccando sul cartiglio accanto al campo Provenienza si può selezionare dalla lista la Provenienza da associare all'inventario che si sta collocando.

Il bibliotecario può impostare un codice di provenienza come proprio default (vedi Amministrazione → Default utente) dovendo trattare in sequenza del materiale avente la medesima provenienza.

La gestione delle Provenienze serve inoltre a registrare il dato nel Registro d'ingresso della biblioteca operante nella colonna 'Provenienza' (vedi anche Elaborazioni differite  $\rightarrow$  Stampe  $\rightarrow$  Area documento fisico  $\rightarrow$  Registro d'ingresso).

Nel caso di documenti per i quali sono stati creati degli ordini di acquisto, la provenienza è costituita dal fornitore, libraio, biblioteca etc. al quale è legato l'ordine e questi sono parimenti riportati nel Registro d'ingresso.